・医療的ケアのある方

令和4年1月にお願いした調査の登録者が 少ないため、改めてのお願いです!

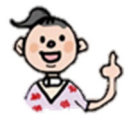

・重症心身障害児・者のみなさんへ

# あなたのことを教えてください!

## 医療・福祉の施策情報等を早く適切にお届けします。

## 【目的】

<u>医療的ケアのある方 または 重症心身障害児・者のみなさん</u>と そのご家族への必要な支援の実現につなげます。(例えば、保育・教育・ 福祉の充実、災害時の支援、新型コロナウイルス感染症対策など)

※ ご登録いただいた内容をもとにアンケート調査・名簿作成・ご連絡などをさせていただくこと がありますが、収集した個人情報は本目的以外には利用しません。

| 【対象】                                                                                                    | 【登録方法】                                                                                                    |
|----------------------------------------------------------------------------------------------------|----------------------------------------------------------------------------------------------------|
| 横浜市内にお住まいの <u>医療的</u>                                                                                                    | 横浜市 <u>電子申請・届出システム</u>                                                                                                    |
| ケアのある方 または 重症心身                                                                                                    | から、ご登録をお願いします。                                                                                                    |
| <ul> <li>障害児・者のみなさん</li> <li>小身の機能に障害があり、呼吸や栄養<br/>摂取、排泄などの際に、医療機器とケアを<br/>必要とする医療的ケア児・者</li> <li>重症心身障害児・者</li> <li>重症心身障害児・者は医療的ケアの有無に<br/>かわらず対象です。</li> <li>* いずれも介護保険の要介護・要支援認定を<br/>受けている方、施設に長期入所中の方を除き<br/>ます。</li> </ul> | (アクセス方法)<br>①検索サイトで『横浜市 電子申請システム』で検索<br>②横浜市電子申請・届出システム(新)サイトにアクセス<br>■ 電子申請・届出システムを利用したことの<br>ない方は、 <u>2段階の手続きを行っていただく</u><br>必要があります。<br>スマートフォンの方は、右記<br>の二次元バーコードより<br>お進みください。<br>詳細は、裏面のステップ1<br>及びステップ2の登録手順<br>さご覧ください。<br>裏面ステップ1の方はこちら |
| 「将来通える場所はあるかな…」<br>「災害が起きたらどうしよう…」<br>などの支援に役立つ調査です。<br>ぜひ入力をお願いします!!<br>以前にご登録いただいた方の <u>再度の</u><br>登録は不要ですが、初回登録後、                                                                                                    | ■ すでに、電子申請・届出システムを利用<br>したことがある方は、当システムの「横浜市<br>医療的ケア児・者等登録フォーム」からの<br>手続きとなります。<br>右記の二次元バーコード<br>よりお進みください。<br>裏面の「ステップ2④」の<br>画面に進みます。<br>裏面ステップ2の方はこちら                                                                                       |
| 情報に変更があった場合は随時、<br>登録情報の更新をお願いします。                                                                                                    | x点がありましたら、こちらにお問合せください<br>育委員会事務局特別支援教育課 045-671-3958<br>(Eメール:ky-tokubetusien@city.yokohama.jp)<br>ども青少年局障害児福祉保健課 045-671-4278                                                                                                    |
| 令和4年6月改訂                                                                                                    | (Eメール:kd-ikeachosa@city.yokohama.jp)                                                                                                    |

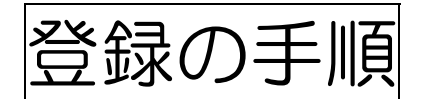

2つのステップが必要です。

1「横浜市電子申請・届出システム」で利用者登録

2「横浜市医療的ケア児・者登録フォーム」でのご登録

#### ステップ1 「横浜市電子申請・届出システム」での利用者登録(既に登録済みの方は不要です)

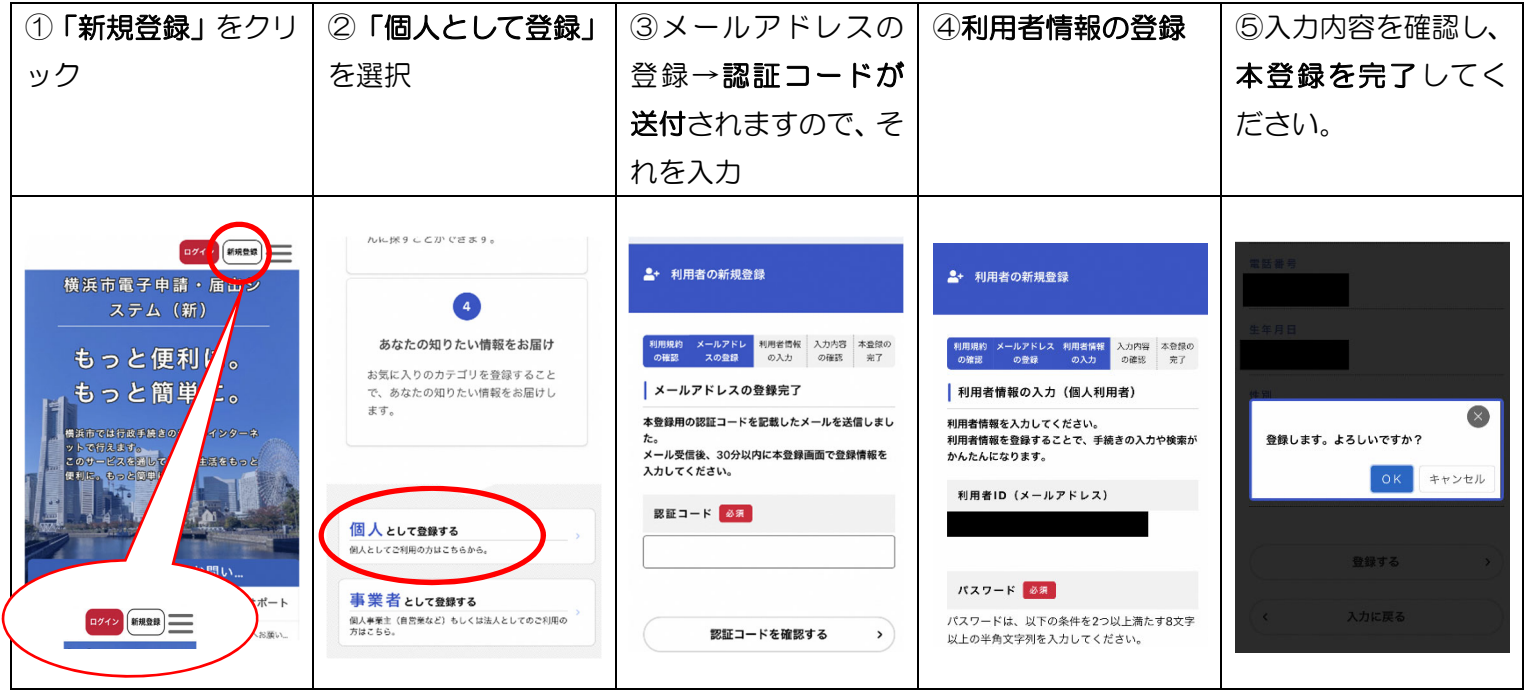

※この操作については、「横浜市電子申請・届出システム」のホームページにある問合せ先にお願いします。 当課にお問い合わせいただいてもお答えいたしかねます。

### ステップ2 「横浜市医療的ケア児・者登録フォーム」に医療的ケアの情報等を登録

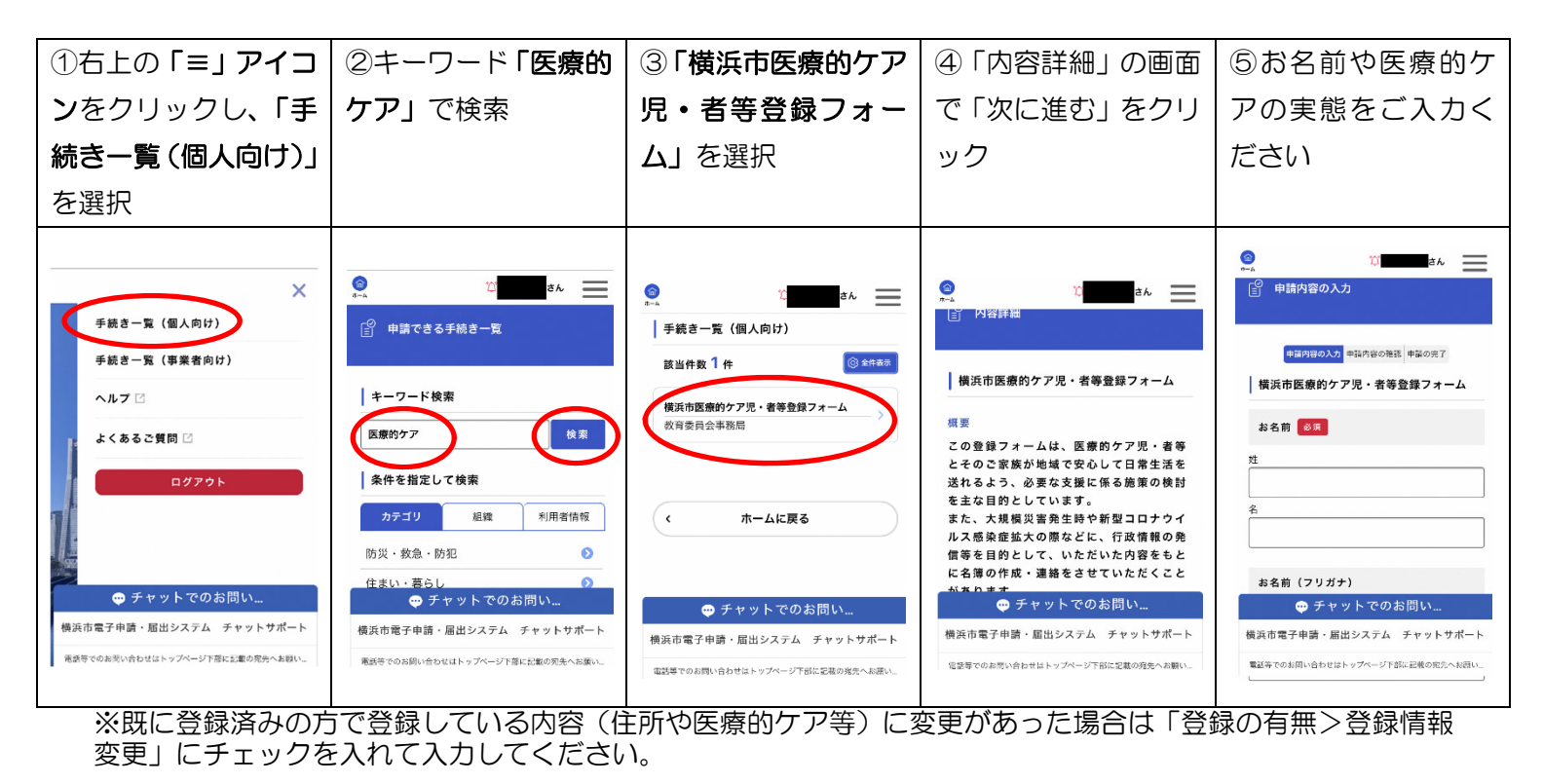

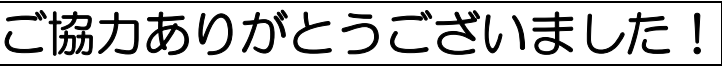